## Video-Sprechstunde

ANLEITUNG

1. Nach Buchung des Termins bei Samedi erhalten Sie im Samedi-Portal diese Bestätigung:

Der Termin wurde gebucht! Ihr Termin Diegnstag, 25. August 2020 J9:00 Uhr Dr. med. Glaunsinger, Tobias Akut-Termin per VIDE0 / Urgent appointment via VIDE0 Akut-Termin per VIDE0 / Urgent appointment via VIDE0 Akut-Termin per VIDE0 / Urgent appointment via VIDE0 Compared State of the State of the

2. Parallel erhalten Sie folgende email.

Bitte prüfen Sie einmal, ob Ihr Gerät für die Video-Sprechstunde geeignet ist. Klicken Sie hierfür auf den Link hardware-test:

| Ihre Videosprechstunde bei Praxis Prenzlauer Berg - Dr. T. Glaunsinger                                                                                                    |  |  |  |  |
|----------------------------------------------------------------------------------------------------|--|--|--|--|
| DM Dr. med. Tobias Glaunsinger <msg-17454635@mail.samedi.de><br/>Heute um 13:10</msg-17454635@mail.samedi.de>                                                                                                    |  |  |  |  |
| Dienstag, 25. August 2020 um 19:00 – 19:05 in (UTC+01:00) Belgrad, Bratislava (Pressburg), Budapest, Laibach, Prag (P<br>Praxis Prenzlauer Berg - Dr. T. Glaunsinger                                                                                                    |  |  |  |  |
| invitation.ics<br>0,5 KB                                                                                                    |  |  |  |  |
|                                                                                                    |  |  |  |  |
| Herzlich willkommen zu Ihrer Videosprechstunde                                                                                                    |  |  |  |  |
| Hiermit bestätigen wir Ihnen die Videosprechstunde am 25.08.2020 um 19:00 mit Dr. med. Tobias Glaunsinger.                                                                                                    |  |  |  |  |
| m Starten der Videosprechstunde klicken Sie bitte wenige Minuten vor dem Termin auf folgenden Link oder geben Sie diesen in Ihren Browser ein:<br>ps://patient.samedi.de/access-video-consultation/pBC7RoFHmcKYcW6s9q_NYg                                                                                                    |  |  |  |  |
| Zur Durchführung benötigen Sie ein internetfähiges Endgerät mit Mikrofon und Kamera. Pr <u>üfen Bie</u> öllte auch, dass die Ein <del>stellun</del> gen Ihres Browsers dafür<br>aktiviert sind. Um die Funktionalität zu prüfen, können Sie bereits vorab Ihre Hardware unter <u>https://video.samedi.de/hardware-test</u> puifen. Hilfe und<br>Antworten zu häufig gestellte Fragen finden Sie hier: <u>https://patient.samedi.de/faq</u> . |  |  |  |  |
| Bitte achten Sie auf eine ruhige und gut beleuchtete Umgebung zur störungsfreien Durchführung. Die Teilnahme an der Videosprechstunde ist freiwillig und die Nutzung der Software ist für Sie kostenlos.                                                                                                    |  |  |  |  |
| Mit freundlichen Grüßen,                                                                                                    |  |  |  |  |
| Praxis Prenzlauer Berg - Dr. T. Glaunsinger                                                                                                    |  |  |  |  |
| Sollten Sie den Termin nicht wahrnehmen können. bitten wir Sie, diesen frühzeitig über https://p.samedi.de/3aRFbx3WZ312S6KDOiwoLA abzusagen.                                                                                                    |  |  |  |  |

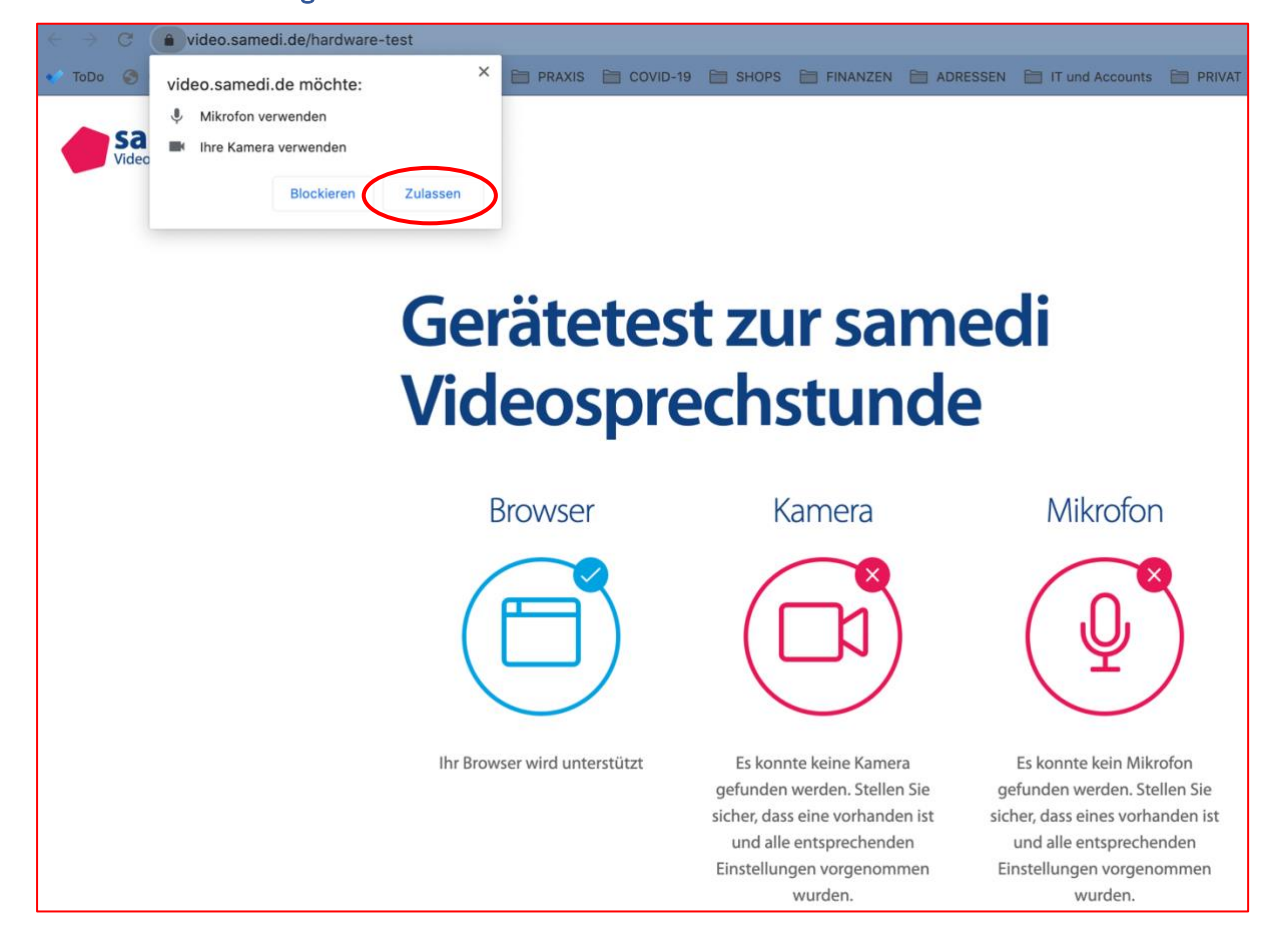

### 3. Bitte die Verwendung von Kamera und Mikrofon zulassen:

Wenn alles OK ist, erscheinen Haken bei Browser, Kamera und Mikrofon:

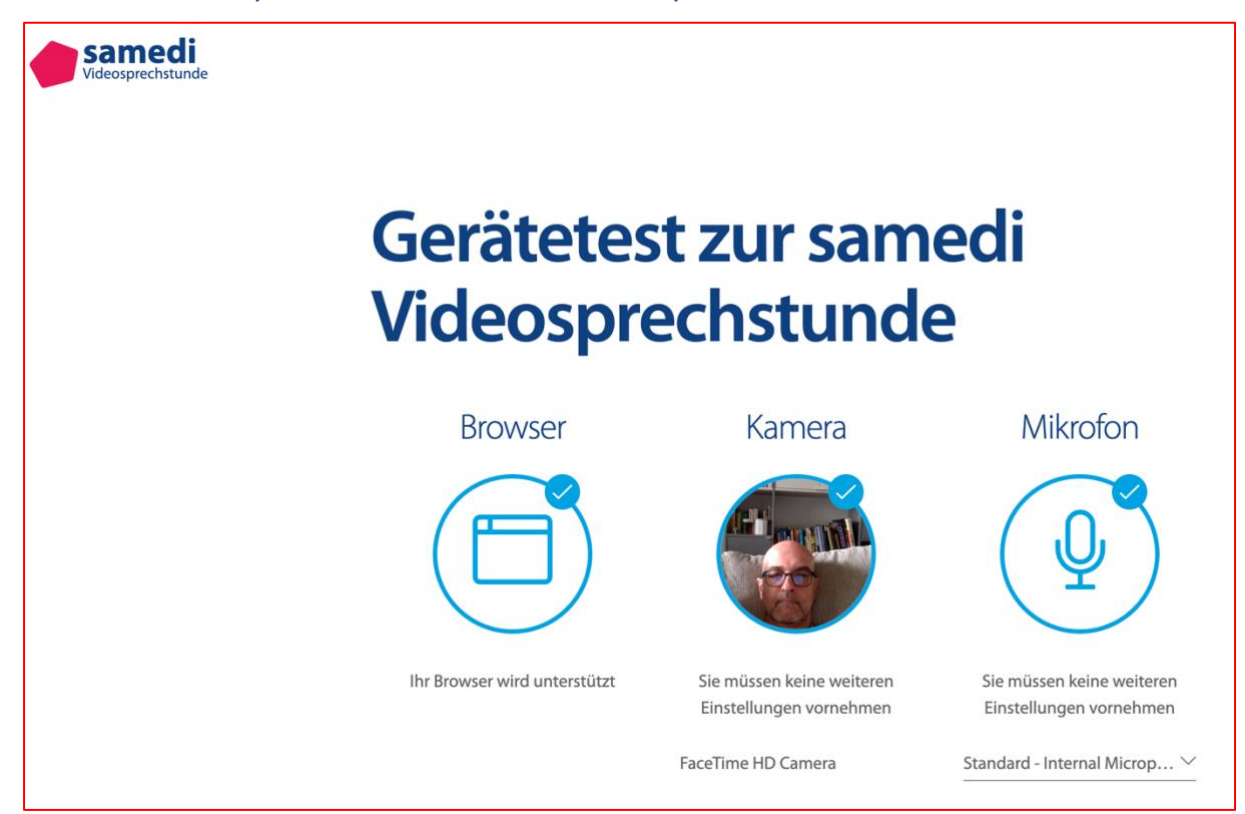

4. Kurz vor dem Termin klicken Sie bitte auf diesen Link:

|   | Ihre Videosprechstunde bei Praxis Prenzlauer Berg - Dr. T. Glaunsinger                                                                                                    |  |  |  |
|---|----------------------------------------------------------------------------------------------------|--|--|--|
|   | Dr. med. Tobias Glaunsinger <msg-17454635@mail.samedi.de><br/>Heute um 13:10</msg-17454635@mail.samedi.de>                                                                                                    |  |  |  |
|   | Dienstag, 25. August 2020 um 19:00 – 19:05 in (UTC+01:00) Belgrad, Bratislava (Pressburg), Budapest, Laibach, Prag (P<br>Praxis Prenzlauer Berg - Dr. T. Glaunsinger                                                                                                    |  |  |  |
|   | invitation.ics<br>0,5 KB                                                                                                    |  |  |  |
|   | Alle herunterladen © Vorschau f ür alle                                                                                                    |  |  |  |
| < | Herzlich willkommen zu Ihrer Videosprechstunde<br>Hiermit bestätigen wir Ihnen die Videosprechstunde am 25.08.2020 um 19:00 mit Dr. med. Tobias Glaunsinger.<br>Zum Starten der Videosprechstunde klicken Sie bitte wenige Minuten vor dem Termin auf Tekenden Link oder geben Sie diesen in Ihren Browser ein:<br>https://patient.samedi.de/access-video-consultation/pBC7RoFHmcKYcW6s9q_NYg                                                                                                    |  |  |  |
|   | Zur Durchführung benötigen Sie ein internetfähiges Endgerät mit Mikrofon und Kamera. Prüfen Sie bitte auch, dass die Einstellungen Ihres Browsers dafü aktiviert sind. Um die Funktionalität zu prüfen, können Sie bereits vorab Ihre Hardware unter <a href="https://video.samedi.de/hardware-test">https://video.samedi.de/hardware-test</a> prüfen. Hilfe und Antworten zu häufig gestellte Fragen finden Sie hier: <a href="https://patient.samedi.de/faq">https://patient.samedi.de/faq</a> .                                                                                                    |  |  |  |
|   | Bitte achten Sie auf eine ruhige und gut beleuchtete Umgebung zur störungsfreien Durchführung. Die Teilnahme an der Videosprechstunde ist freiwillig und die Nutzung der Software ist für Sie kostenlos.                                                                                                    |  |  |  |
|   | Mit freundlichen Grüßen,                                                                                                    |  |  |  |
|   | Praxis Prenzlauer Berg - Dr. T. Glaunsinger                                                                                                    |  |  |  |
|   | Sollten Sie den Termin nicht wahrnehmen können, bitten wir Sie, diesen frühzeitig über https://p.samedi.de/3aRFbx3WZ312S6KDQjwqLA abzusagen.                                                                                                    |  |  |  |
| < | Control Control Contro Control Control Control Control Control Control Control Control Co |  |  |  |

### 5. Es erscheint dieses Fenster:

#### Bitte

- 1. Ihren Namen eintragen und den
- 2. Haken bei Datenschutzerklärung setzen, dann klicken Sie auf
- 3. weiter:

|                                                                                   |                                                                                            |                                                                                 | ③ Bitte erlauben Sie im nächsten Schritt den Zugriff auf Kamera und Mikrofon. |  |  |
|-----------------------------------------------------------------------------------|--------------------------------------------------------------------------------------------|---------------------------------------------------------------------------------|-------------------------------------------------------------------------------|--|--|
|                                                                                   |                                                                                            |                                                                                 |                                                                               |  |  |
|                                                                                   |                                                                                            |                                                                                 |                                                                               |  |  |
|                                                                                   |                                                                                            | Willkomr                                                                        | nen zur Videosprechstunde                                                     |  |  |
|                                                                                   |                                                                                            | 19:00 Uhr                                                                       | Dr. med. Tobias Glaunsinger                                                   |  |  |
|                                                                                   |                                                                                            | 25.09.2020                                                                      | Dravis Dranzlauer Para Dr.T. Claunsinger                                      |  |  |
|                                                                                   |                                                                                            | 25.08.2020                                                                      | Praxis Prenziauer Berg - Dr. I. Glaunsinger                                   |  |  |
| Um zu beginnen, geben Sie bitte Ihren Namen so ein, wie er auf Ihrem Personalausv |                                                                                            |                                                                                 | n, geben Sie bitte Ihren Namen so ein, wie er auf Ihrem Personalausweis oder  |  |  |
|                                                                                   | Reisepass geschrieben steht. Wir speichern Ihren Namen nicht und werden ihn lediglich Ende |                                                                                 |                                                                               |  |  |
| zu-Ende-verschlüsselt an Ihre Ärztin/Ihren Arzt weiterleiten.                     |                                                                                            |                                                                                 |                                                                               |  |  |
|                                                                                   | Vor- und Nachname *                                                                        |                                                                                 |                                                                               |  |  |
| 1.                                                                                | <                                                                                          | Tobias Glaunsinger                                                              |                                                                               |  |  |
| ,                                                                                 | 1                                                                                          |                                                                                 |                                                                               |  |  |
|                                                                                   |                                                                                            | Vie Datenschutzerklarung habe ich gelesen und erklare mich damit einverstanden. |                                                                               |  |  |
| 3.                                                                                | (                                                                                          | Weiter                                                                          |                                                                               |  |  |
|                                                                                   |                                                                                            |                                                                                 |                                                                               |  |  |
|                                                                                   |                                                                                            |                                                                                 |                                                                               |  |  |

6. Jetzt bitte auf Videosprechstunde starten klicken...

# ...und WARTEN!!!

Bitte bedenken Sie, dass Video-Sprechstunden parallel zur Sprechstunde in der Praxis stattfinden. Der Arzt sieht, dass Sie in der Leitung sind und schaltet sich dazu, sobald er für Sie Zeit hat.

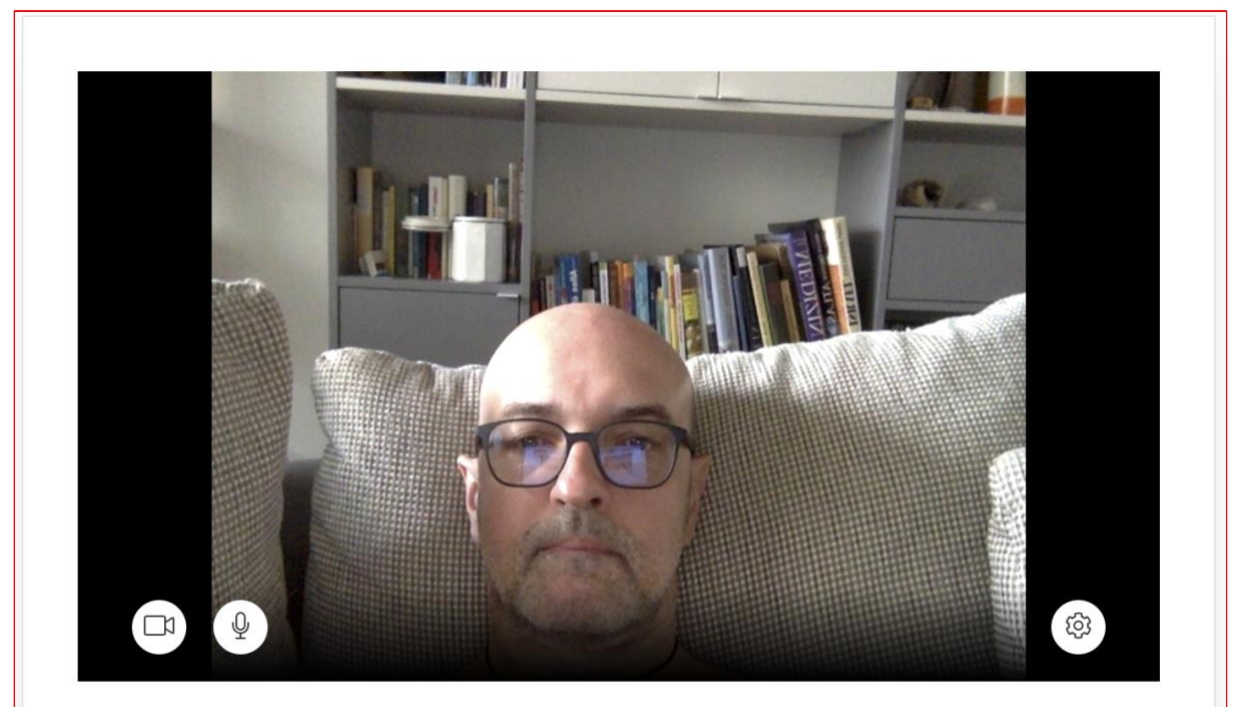

19:00 Uhr 25.08.2020 - Dr. med. Tobias Glaunsinger

Videosprechstunde starten

Die Verbindung zwischen Ihnen und Ihrem/r Gesprächspartner/in wird über eine direkte Peerto-Peer Verbindung aufgebaut. Ist dies nicht möglich, wird versucht, eine Verbindung mittels eines zentralen Servers bereitzustellen. In jedem Fall werden Ihre Daten Ende-zu-Endeverschlüsselt, sodass niemand Ihr Gespräch mithören kann. Um die Verbindung mittels Peerto-Peer von Ihrer Seite aus sicherzustellen, setzen Sie sich bitte mit ihrem Systemadministrator in Verbindung.